# КАК КОРРЕКТНО ОБРАБОТАТЬ СПОРНЫЕ ОБРАЩЕНИЯ.

## <u>Как должно выглядеть обращение, в</u> котором открыт спор по отправлению.

|   | Q Поиск O                                                                                                    | • 0                                                                                                    |
|---|----------------------------------------------------------------------------------------------------|----------------------------------------------------------------------------------------------------|
| ۲ | Реал-Маркет<br>№ 12765286 В работе                                                                                  |                                                                                                    |
|   | Отгрузка со склада продавца<br>Заказы: спорные                                                                      | <b>Информация о продавце</b><br>На OZON <b>Реал-Маркет</b>                                                                                                    |
|   | Начало истории<br>14.07.2021<br>Продавец Реал-маркет создал соращение - сегодня в овно                              | <ul> <li>Юр. лицо</li> <li>ООО Реал-Маркет</li> <li>E-mail</li> <li>zhilovdv@f58.ru</li> <li>Активные схемы работы</li> <li>FB0, FBS, rFBS</li> <li>Размер компании</li> <li>В</li> </ul> |
|   | [<br>* номер отправления: 71044548-0001-1<br>* сумма отправления: 9058<br>* дата отправления: 11.07.2021 13:46<br>] | Смотреть все данные 🗸<br>Показать историю обращений                                                                                                    |
|   | 08:46 ⑦<br>Создана задача №91223783 - сегодня в 08:46                                                               | <b>Данные по обращению</b><br>Создано 14.07.2021 08:46                                                                                                    |

Очень важно: Тикеты Рив Гош (ID 123619) обрабатывает Логистика, не нужно запрашивать никаких документов, просто эскалируем на в Jira, проверяем, чтобы стоял компонент «Логистика» (для этого эскалируем как обычный спор, не оставляем комментарий, компонент «Компенсация FBS» заменяем на «Логистика».

на «Логистика».

- запрашивать никаких документов, просто эскалируем на в Jira, проверяем, Пенерали проверяем, просто эскалируем как обычный спор, не оставляем комментарий, компонент «Компенсация FBS» заменяем
- Далее закрываем обращение с резолюцией «Решено».
- Б) Если спор открыт, выглядит как на скриншоте, приступаем к дальнейшей обработке.
- В) Если в продолжение открытого спора продавец пишет, что открыл спор по ошибке и/или просит отменить спор, чтобы он мог собрать и добавить отправление в отгрузку, поменять подтип обращения на «Не можем собрать заказ» и эскалировать внутри WCRM.

### Проверяем наличие Акта приёма-передачи.

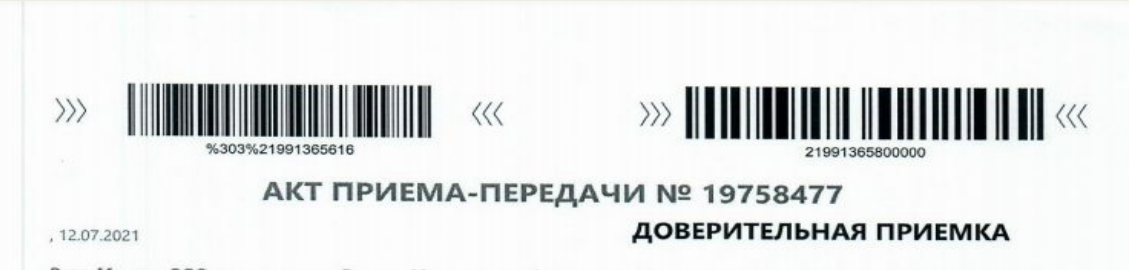

Реал-Маркет, ООО, адрес отгрузки Россия, Московская обл., Ленинский р-н., г. посёлок Горки Ленинские, Промзона Технопарк, ул. Восточная, д. 15, стр. 1, именуемое в дальнейшем Продавец, и Интернет Решения, ООО, именуемое в дальнейшем Служба доставки, действующее по поручению ООО "Интернет Решения" с другой стороны, именуемые в дальнейшем Стороны, настоящим Актом удостоверяют, что в соответствии с условиями договора № ИР-18942/20 от 19.05.2020 Продавец передал, а Служба доставки приняла отправления согласно следующему перечню:

| N9<br>DO | Номер<br>отправления Ozon | Внешний номер<br>накладной | Объявленная<br>стоимость<br>отправления/<br>места | Наложенный<br>платеж | Нанменованно   | Получатель           | Город<br>доставки |
|----------|---------------------------|----------------------------|---------------------------------------------------|----------------------|----------------|----------------------|-------------------|
| 1        | 01559080-0205-1           |                            | 284.00                                            | 0.00                 | Товор Сеппара  | Macnoe Anesceil      | Мосява            |
| 2        | 02026958-0130-12          |                            | 475.00                                            | 0.00                 | Тсвар Сеплеря  | Крынецкий Павел      | Чабоксары         |
| 3        | 03470292-0012-1           |                            | 1 394.00                                          | 0.00                 | Тонер Свилера  | Silvestrova Vera     | r. Open           |
| 4        | 04576172-0033-1           |                            | 562.00                                            | 0.00                 | Тевар Сеплера  | Носсе Дмитрий        | Москва            |
| 5        | 04826918-0030-2           |                            | 3 567.00                                          | 0.00                 | Tosap Cennepa  | Хлонотина Ольга      | Capos             |
| 6        | 05782726-0037-1           |                            | 3 384.00                                          | 0.00                 | Товар Селлера  | Бузароев Полина      | Сочи              |
| 7        | 07218247-0061-1           |                            | 723.00                                            | 0.00                 | Тонар Селлере  | Куешинов Владимир    | Москва            |
| 8        | 07942702-0238-3           |                            | 763.00                                            | 0.00                 | Тевар Селивра  | Жихарява Наталья     | Ржее              |
| 9        | 08065784-0270-1           |                            | 862.00                                            | 0.00                 | Товар Скинера  | Титов Илья           | Мосная            |
| 10       | 06551305-0103-3           |                            | 3 6 18.00                                         | 0.00                 | Товар Селичера | Амангалиева Марина   | Началсею          |
| TT.      | 11004014-0028-1           |                            | 869.00                                            | 0.00                 | Товар Селлера  | Рябкова Наталья      | Вышний Волочен    |
| 12       | 11438800-0016-1           |                            | 1 938.00                                          | 0.00                 | Тавар Селтера  | Ситнажова Анастасия  | Новосибирся       |
| 13       | 12274630-0525-1           |                            | 229.00                                            | 0.00                 | Tosap Gwytepa  | Мадноногов Вячеслав  | Санкт-Петербург   |
| 14       | 13595159-0006-3           |                            | 723.00                                            | 0.00                 | Товер Салиери  | Пономарявые Ирина    | Нарьян-Мар        |
| 15       | 14519067-0092-1           |                            | 3 957.00                                          | 0.00                 | Товар Септера  | Аншиферова Татьяна   | Санкт-Петербург   |
| 16       | 14605711-0028-1           |                            | 305.00                                            | 0.00                 | Tosap Cennepa  | Колодин Данис        | Васьотонск        |
| 17       | 16023555-0024-6           |                            | 450.00                                            | 0.00                 | Товар Свляера  | Евгения Фаалетдинова | Уфа               |
| 18       | 15407645-0003-1           |                            | 1 565.00                                          | 0.00                 | Товар Сеплера  | кругов Сергей        | Гаджаево          |
| 19       | 15451716-0026-1           |                            | 1 124.00                                          | 0.00                 | Треар Селлера  | Шаян Марина          | Моснев            |

Пример того, как корректно и чётко должен выглядеть акт приёмапередачи

## Действия при проверке акта приёма-передачи

- А) Если партнёр не прикрепил акт приёма-передачи, отписываем по скрипту «Нет акта», закрываем обращение с резолюцией «Не решено».
- Б) Если партнёр прикрепил акт приёма-передачи, но при этом отправление по которому открыт спор отсутствует, отписываем по скрипту «Нет номера отправлений».
- B) Если в акте приёма-передачи плохо видны или трудно читаемы номера отправлений, отписываем по скрипту «Плохое качество».
- Г) Если партнёр прислал акт без подписей, или работает по Drop-Off и отсутствует печать со стороны Ozon, отписываемся по скрипту «Без печати/подписи».
- Д) Если у партнёра тип собственности «ИП» и он прислал акт приёма-передачи без печати, отписываем по скрипту «Печать ИП». Если партнёр говорит что работает без печати, продолжаем обрабатывать тикет. Если партнёр работает с печатью, отписываем по скрипту «Без печати/подписи».
- Е) Если у партнёра тип собственности «ООО» и отсутствует печать, отписываем по скрипту «Без печати/подписи».

#### Если акт корректный, проверяем, подключена ли у партнёра доверительная приёмка или нет. Это потребуется для дальнейшей обработки спора.

Для этого переходим в админку к партнёру, вкладка «Склады»

| Информация о компании | Склады компании                                                                                                    |
|-----------------------|----------------------------------------------------------------------------------------------------|
| Товары                |                                                                                                    |
| Перевозки             | i Внимание: у компании включена возможность доверительной приемки                                                                   |
| Остатки               | Маркетмастер (ID: 19613208723000) <b>FBS</b>                                                                                        |
| Настройки             | UTC: UTC+03:00<br>Создан: 2020-10-20T07:40:12.60622Z                                                                                |
| Пользователи          | Первая миля: PickUp                                                                                                    |
| Склады                | кі і: нет<br>SLA: 1440 мин (~24 ч)                                                                                                  |
| Возвраты              | Адрес: 142103, , Московская, Подольск, Поливановская, д. 9, стр. 4<br>Телефон: +7(915)450-03-12                                     |
| Договоры              | Доверительная приемка: Да                                                                                                    |
| Контакты              | 22-05-2021 23-05-2021 24-05-2021 25-05-2021 26-05-2021 27-05-2021 28-05-2021 29-05-2021 30-05-2021 31-05-2021 01-06-2021 02-06-2021 |
| Пимиты                | 03-06-2021 04-06-2021 05-06-2021                                                                                                    |
| Заявки на поставку    | Методы доставки:                                                                                                    |
| Рейтинг               |                                                                                                    |
| Уведомления OZON      |                                                                                                    |

Если отсутствует данная надпись, значит партнёр работает без доверительной приёмки.

## Проверяем есть ли отправление в акте о расхождениях, а также проверяем статус спорного отправления в админке.

1. Находим в акте приёме-передачи, дату отгрузки. На скриншоте дата, подчёркнута красной линией.

| >>>                                      | %30                                                                                          | 03%21781297557                                                                                     |                                                                           | <<                                                                         |                                                                                         | 21781299561000                                                                           | , <b>, , , , , , , , , , , , , , , , , , </b> |
|------------------------------------------|----------------------------------------------------------------------------------------------|----------------------------------------------------------------------------------------------------|---------------------------------------------------------------------------|----------------------------------------------------------------------------|-----------------------------------------------------------------------------------------|------------------------------------------------------------------------------------------|-----------------------------------------------|
|                                          |                                                                                              | ΑΚΤ ΠΡ                                                                                             | ИЕМА-                                                                     | переди                                                                     | АЧИ № 181                                                                               | 89912                                                                                    |                                               |
| , 19.05                                  | 5.2021                                                                                       |                                                                                                    |                                                                           |                                                                            | доверит                                                                                 | ЕЛЬНАЯ ПРІ                                                                               | ИЕМКА                                         |
| МАРИ<br>дальн<br>поруч<br>удост<br>доста | КЕТМАСТЕР, ООС<br>нейшем Продавен<br>нению ООО "Инт<br>оверяют, что в со<br>вки приняла отпр | ) адрес отгрузки о<br>ц и Интернет Реш<br>ернет Решения"<br>ответствии с усло<br>равления согласно | бл. Москово<br>иения, ООО,<br>с другой стор<br>виями догово<br>следующему | ская, г. Подо.<br>именуемое в<br>оны, именуем<br>ора № ИР-41<br>и перечню: | льск, ул. Поливанов<br>дальнейшем Служба<br>мые в дальнейшем Ст<br>007/20 от 19.10.2020 | ская, д. 9, стр. 4, им<br>в доставки, действу<br>ороны, настоящим<br>) Продавец передал, | енуемое в<br>ощее по<br>Актом<br>, а Служба   |
| Nº<br>nn                                 | Номер<br>отправления Ozon                                                                    | Внешний номер<br>накладной                                                                         | Объявленная<br>стоимость<br>отправления/<br>места                         | Наложенный<br>платеж                                                       | Наименование                                                                            | Получатель                                                                               | Город<br>доставки                             |
| Ť                                        | 00251746-0081-1                                                                              |                                                                                                    | 590.00                                                                    | 0.00                                                                       | Товар Селлера                                                                           | Шуляк Светлана                                                                           | Москва                                        |

2.Далее нам нужно проверить наличие акта о расхождениях. Для этого в админке переходим во вкладку «Перевозки», и выбираем перевозку по дате, которая указана в акте приёма-передачи.

#### 3. Проверяем наличие акта о расхождениях в админке, во вкладке «Перевозки»:

| Информация о компании | Перевозки ко   | омпании           |                  |                |               |                  |      |
|-----------------------|----------------|-------------------|------------------|----------------|---------------|------------------|------|
| Товары                | Статус         |                   | Nid Protection   |                |               |                  |      |
| Перевозки             | Любой          | • 2021-02         | -22 - 2021-05-22 | НАИТИ          |               |                  |      |
| Остатки               | № перевозки    | Дата формирования | Статус           | Метод доставки | Грузовых мест | Напечатан        |      |
| Настройки             | 21820649445000 | 2021-05-22        | Отправлена       | 19613208723000 | 3             | Дa               | :    |
| Пользователи          | 21807409556000 | 2021-05-21        | Закрыта          | 19613208723000 | 5             | Ла               | :    |
| Склады                |                |                   | Sanpona          |                |               | <b>H</b> ~       | •    |
| Возвраты              | 21794588414000 | 2021-05-20        | Закрыта          | 19613208723000 | 4             | Да               | :    |
| Договоры              | 21781297557000 | 2021-05-19        | Закрыта          | 19613208723000 | 5             |                  |      |
| (онтакты              |                |                   |                  |                | <i>F</i>      | кт приема пере   | дачи |
| Іимиты                | 21770404926000 | 2021-05-18        | Закрыта          | 19613208723000 | 5 _           | Акт о расхождени | иях  |
| Заявки на поставку    | 21757061277000 | 2021-05-17        | Закрыта          | 19613208723000 | 4             | Да               | :    |

А) Если при попытке скачать акт о расхождениях выдаёт ошибку, значит он не составлялся. Переходим к следующему шагу (слайд 11).

Б) Если в акте о расхождениях отсутствует отправление, по которому открыт спор, необходимо проверить статус отправления (11 слайд) и продолжить обработку обращения в зависимости от статуса отправления (слайд 13).

### Алгоритм действий в зависимости от того, подключена ли доверительная приёмка у партнёра

Для этого переходим в админку, вкладка «Склады» (слайд 6).

I. Если у партнёра подключена доверительная приёмка и отправление есть в акте о расхождении, то отписываем по скрипту «Доверительная, расхождения» и закрываем тикет с резолюцией «Решено».

II. Если у партнёра не подключена доверительная приёмка и составлен акт о расхождении в админке, то эскалируем задачу в Jira, выбрав тип «Отгрузка со склада продавца», подтип «Заказы: спорные: Компенсация FBS» и указываем в описании к задаче Jira:

-номер, сумму, дату и статус спорного отправления, номер строки спорного отправления в акте приёма-передачи и склад, на который была отгрузка.

- также прикладываем во вложении акт приема-передачи и акт о расхождении.

После того, как будет создана задача в Jira, необходимо перейти в саму задачу и убрать компонент «Компенсация FBS». Склад можно проверить либо в CRM, либо в акте приёма-передачи после всех отправлений будет указан склад. Для того чтобы проверить склад в CRM необходимо будет перейти в спорное отправление и пролистать до раздела «Трэкинг», убрав вкладку «Операция».

|                                |                                                           |                                        | 278     | 67637104-0001-1    | 5 990.00         | 0.00 Токар Селтери | Ляк Анастасия      | Псков      |
|--------------------------------|-----------------------------------------------------------|----------------------------------------|---------|--------------------|------------------|--------------------|--------------------|------------|
| Атрибут 22 Перевозка<br>ата Ме | 2 Документ 4 Событие 13 Операция 6 Скл                    | ад б<br>Тип события Состояние упаковки | 279     | 67656860-0001-1    | 1 150 00         | 0.00 Tosap Cennepa | Михайлова Кристина | Красноярск |
| .07.2021 yo                    | ФА_ХАБ_НОВЫЙ КGT-02                                       | Склад                                  | N2      | ID грузового места |                  | Точка Б маршру     | га груза           |            |
| 07.2021 yo<br>36:44 yo         | ФА_ХАБ_НОВЫЙ Зона контроля УФА_ХАБ_НОВЫЙ-Контроль приемки | Склад                                  |         |                    |                  |                    |                    |            |
| 07.2021 yc                     | ФА_ХАБ_НОВЫЙ П-Стол приемки 1                             | Склад                                  | 1/5     | G21781297601000    | ЧЕРМАЯ_ГРЯЗЬ_ФБС |                    |                    |            |
| 07.2021<br>02:12 Pe            | еал-Маркет/61773/Склад Москва                             | Место                                  | 2/5     | G21781297610000    | HEPHAR_TPR35_45C |                    |                    |            |
| 7.2021                         | ЕРНАЯ_ГРЯЗЬ_ФБС                                           | Место                                  | 3/5     | G21781297620000    | ЧЕРНАЯ_ГРЯЗЬ_ФБС |                    |                    |            |
| 7.2021 Pe                      | еал-Маркет/61773/Склад Москва                             | Mecro                                  | 4/5     | G21781297626000    | HEPHAR_FPR36_06C | ;                  |                    |            |
| 46:57                          |                                                           |                                        | 5/5     | G21781297633000    | ЧЕРНАЯ_ГРЯЗЬ_Ф6С |                    |                    |            |
|                                |                                                           |                                        | Итого и | отправлений: 279   |                  |                    |                    |            |

III. Если у партнёра не подключена доверительная приёмка и в админке нет акта о расхождении, переходим к следующему шагу.

средаваемые отправления и грузовые места упакованы в индивидуальные

# Проверить статус отправления можно в админке, во вкладке «Отправления», выставив более раннюю дату.

#### Отправления

| Название        |    | Артикул                              | - Номер отправления<br>21291004-0017-1 |                       |
|-----------------|----|--------------------------------------|----------------------------------------|-----------------------|
| SKU             |    | ID Компании                          | Схема доставки<br>fbs                  | •                     |
|                 |    |                                      | Номер отпра                            | вления вписываем сюда |
| Статус          | •  |                                      |                                        |                       |
| Причина отмены  | •  |                                      |                                        |                       |
|                 |    | / Здесь выставляем более раннюю дату |                                        |                       |
| c<br>08/08/2019 |    | По<br>22/05/2021                     |                                        |                       |
| НАЙТИ СБРОСИ    | пь |                                      |                                        | ЗАГРУЗИТЬ ОТЧЕТ       |

#### Отправления со схемой доставки: fbs

| Order Id               | Created at                                                   | Детали                                                                                                    | Стоимость | Время на<br>сборку<br>с. в котором | Компания     | Статус          | Delivery<br>Schema               | Способ<br>доставки                        | 3PL Provider      | Tracking<br>Number |
|------------------------|--------------------------------------------------------------|----------------------------------------------------------------------------------------------------|-----------|------------------------------------|--------------|-----------------|----------------------------------|-------------------------------------------|-------------------|--------------------|
|                        | 2021-05-17                                                   | 21291004-0017-1                                                                                                    | ,         | ,                                  |              |                 | fha                              |                                           |                   |                    |
| 284733949<br>guid: 353 | 19:56:11<br>Принят в<br>обработку:<br>2021-05-17<br>19:56:16 | Детский велосипед<br>City-Ride Spark , рама<br>сталь , диск 16 сталь<br>, цвет Черный<br>sku: 260654799<br>арт: CR-B2-0216EB | 5990.00   | До:<br>2021-<br>05-19<br>13:00:00  | MAPKETMACTEP | Арбитраж<br>353 | First<br>mile<br>type:<br>pickup | Ozon<br>Логистика<br>курьеру,<br>Подольск | Ozon<br>Логистика |                    |

#### Действия в зависимости от статуса отправления:

- 1. В случае, если статус отправления в админке «Доставляется/Доставлен», отписываемся партнёру по кейсу «Доставляется» и закрываем обращение с резолюцией «Решено».
- 2. Если же статус отправления «Отменён», обязательно проверяем его наличие в возвратах:

| Информация о компании | Возврат     | ы компании 🤇      | FBS         |             |        |
|-----------------------|-------------|-------------------|-------------|-------------|--------|
| Товары                |             |                   |             |             |        |
| Перевозки             | Поиск по но | омеру отправления | НАИ         | СБРО        | осить  |
| Отчеты                |             |                   |             |             |        |
| Остатки               | BCE         | принят от поку    | ПАТЕЛЯ ПРИВ | ЕЗЕТ КУРЬЕР | ПОЛУЧЕ |
| Настройки             | Статус      | Дата возврата     | Номер отпра | авления     | Арт    |
| Пользователи          | Данных нет  |                   |             |             |        |
| Склады                |             |                   |             |             |        |
| Возвраты              |             |                   |             |             |        |

А)Если в возвратах номер отправления, по которому открыт спор отсутствует, отписываемся партнёру по кейсу «Спор.Арбитраж».

**Б)** Если отправление есть в возвратах, проверяем кем отменено отправление в CRM. Для того чтобы это проверить: в CRM вводим номер отправления в поиске. Во вкладке «Детали аннуляции» проверяем:

-Если заказ «Аннулирован селлером», отписываемся по кейсу «Отмена продавцом». -Во всех остальных случаях отписываемся по кейсу «Отмена клиентом» и закрываем тикет с резолюцией «Решено».

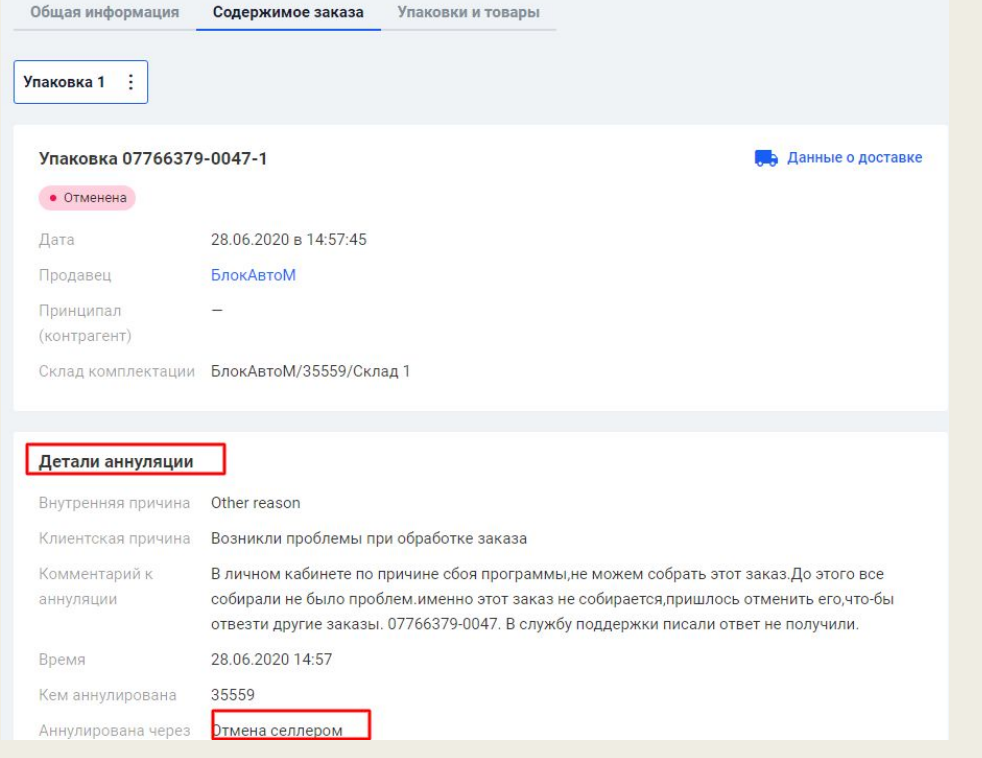

■ 3. Если статус отправления при проверке (слайд 10):

### ■ -«Арбитраж».

- -«Ожидает отгрузки».
- -«Не принято на СЦ».
- Отписываемся по кейсу «Спор.Арбитраж».

### После чего копируем ссылку из Jira, и вставляем её в WCRM, как указано на скриншоте. Закрываем задачу WCRM.

| Конец смень                                                  | . Не успеваю обра                                           | ботать                                         |                  |
|--------------------------------------------------------------|-------------------------------------------------------------|------------------------------------------------|------------------|
| Решена                                                       | О нто                                                       | О Спам                                         |                  |
| • Не решена                                                  |                                                             |                                                |                  |
| ыбранные те                                                  | мы                                                          |                                                |                  |
| MP / Отгруза<br>Заказы: спорн                                | ка со склада прода<br>ые                                    | вца                                            |                  |
| ема обращени                                                 | 19                                                          |                                                |                  |
| атегория<br>Выберите катего                                  | рию                                                         |                                                | 1~               |
|                                                              | •                                                           |                                                |                  |
| выберите тему                                                |                                                             |                                                | ~                |
| Добавить                                                     |                                                             |                                                |                  |
| Эскалация О                                                  | ZON CRM                                                     |                                                |                  |
| Перевести обрац                                              | цение на другой навы                                        | к/линию                                        |                  |
| Эскалация Јі                                                 | ra                                                          |                                                |                  |
| Если проблему н                                              | ельзя решить в OZON                                         | CRM                                            |                  |
| <ul> <li>Для создан<br/>скопируйте<br/>в поле ниж</li> </ul> | ния заявки, перейд<br>ссылку на задачу<br>е. Номер вида МРС | ите по ссылке. З<br>или ее номер и в<br>CRM-1. | атем<br>оставьте |
|                                                              |                                                             |                                                |                  |